## FIT100

#### **Reflection Papers**

- I finished grading all reflection papers with personal feedback
- Pick them up in lab this week
  Thursday and Friday

# FIT100

### Announcements

- For today you should have read
  *Fluency* Chapter 13 (first half on privacy)
  2<sup>nd</sup> edition—Chapter 17
  - \* *QuickStart* Chapter 2

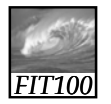

#### Announcements

- This week's quiz: Thursday and Friday
  - \* Chapter 9 in Fluency
  - \* Chapter 1 in *QuickStart*
  - \* It will closely follow the questions at end of chapter and the answers in the back of Fluency and answers in QuickStart

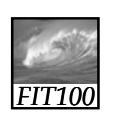

### Announcements

- Project 2
- See deliverables list at end of Project 2 Description!
  - \* 2A is due Friday at 11pm
  - \* 2B is due next Wednesday at 11pm

# FIT100

Project 2A

- 1. Two-paragraph story
- 2. Words in the story that will be replaced by the user
- marked with <span> tags
- 3. An image that enhances your story
- 4. Set a background color
- 5. Input form for the user to enter words that will replace
- words in your story.6. Copyright information for story and image.
- Extra credit:
  - Validates to XHTML 1.0 Transitional
  - Validates to XHTML 1.0 Strict
  - \* More embellishments to make an attractive page using CSS

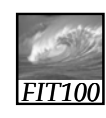

### Project 2A Hints

- Gender identity:
  - \* Use a "drop-down" or "select" box
  - \* Resources:
    - W3 Schools:
      - http://www.w3schools.com/html/tryit.asp?filename=tryhtml\_select2
    - Optional, extra-credit Lab 9

# FIT100

#### Project 2B Hints

- Form tag syntax
  - \* <form name="input"
    action="html\_form\_action.asp"
    method="get">
  - \* In Project 2B, we want to stay on the same page, so use action="#"
  - \* Method is for server-side forms where the user input will stored in a database

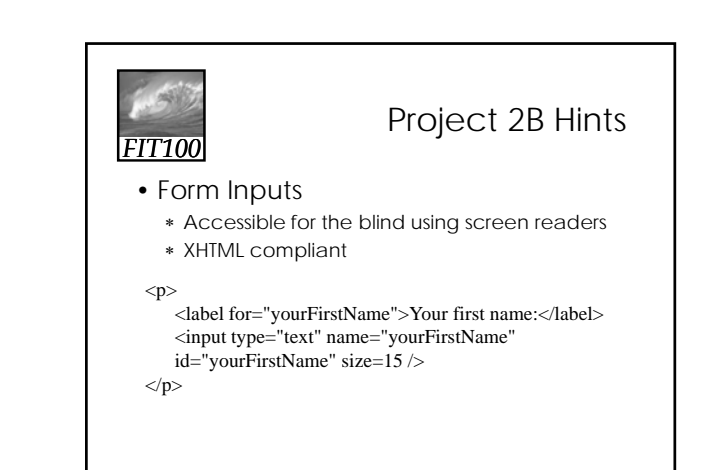

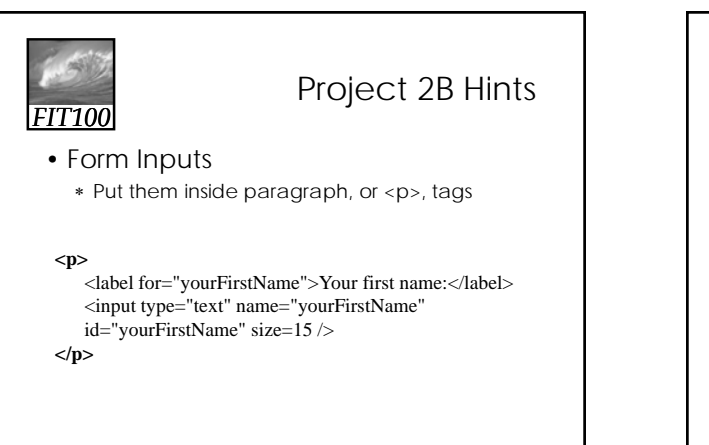

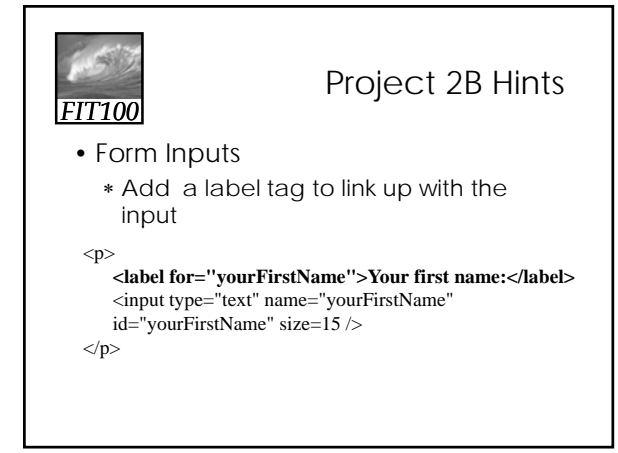

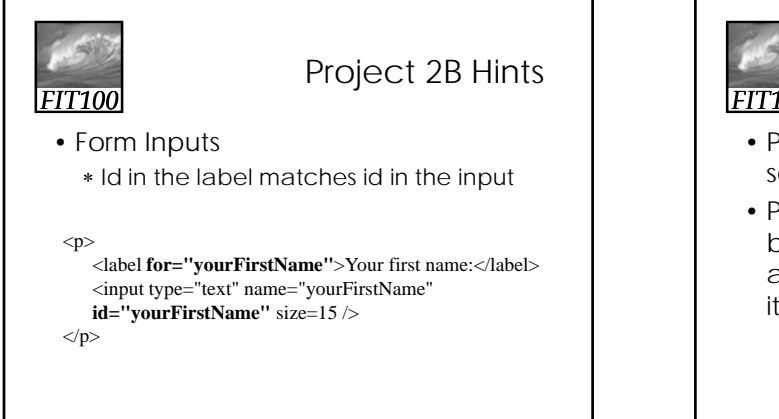

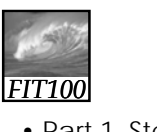

### Project 2B Hints

- Part 1, Step 2. Put script in <head> section
- Part 1, Step 5. Add onclick event to button. Give the button a name and an id. They should be the same. Put it inside paragraph, or , tags

<input type="button" value="Tell a Story" id="storyButton" name="storyButton" onclick="tellStory();" />

| FIT100                 | Project 2B |
|------------------------|------------|
| • More hints on Friday |            |